# EZIEXPERT<sup>™</sup> USER INSTRUCTION MANUAL

# Section 1 (Quick Start)

Thank you for using the EziExpert System by CADIS. This versatile and innovative telehealth and teleconsultation platform can perform the following functions:

- I. Connect the remote Consultant to the Medical Assistant wearing augmented reality (AR) smart glasses, enabling the provider to see and hear from the Assistant's point of view. The Consultant can direct the telehealth session and utilize the tele-illustration feature to draw over the patient and direct the Medical Assistant during patient examination.
- II. Connect the remote Consultant to the patient on a mobile device, for a regular video call session.
- III. Connect the Consultant to the Medical Assistant wearing AR smart glasses *simultaneously* with the patient on a mobile device or desktop. The remote Consultant sees three screens during this call session.

Section 1 shows the quick start functions for the Consultant, Smartglass Assistant and Organization Administrator.

Section 2 shows the detailed functions.

## A. CONSULTANT TERMINAL

## 1. Logging into CADIS EziExpert platform

- a. Navigate to website www.cadis-ezi.com.
- b. Enter username and password.
- c. Enter 6-digit verification code.

| CADES |                       |                 |  |  |
|-------|-----------------------|-----------------|--|--|
|       | Login<br>Ver 19*      |                 |  |  |
|       | Kaspecrd <sup>e</sup> | łQł             |  |  |
|       | Ligh                  | Forgot Possword |  |  |
|       |                       |                 |  |  |
|       |                       |                 |  |  |

## 2. Connecting directly to Smartglass Assistant

- a. Find the online assistant with the green dot and green **"Connect"** button.
- b. Click on connect button and start session when Smartglass assistant connects.
- c. Click on **"End Call"** to end the call. Call must end and user must return to landing page to initiate another call.

| C٨ |            | Testdocs                  |               |                  |                                       | 😵 Start Conference | Dr.<br>Consuit | ant : |
|----|------------|---------------------------|---------------|------------------|---------------------------------------|--------------------|----------------|-------|
|    | Assistants | Assistants                |               |                  |                                       |                    | Search         | Q     |
| C  |            | Name (Individual/ Team) 🛧 | Email         | Phone            | Last Call 🛧                           |                    | Actions        |       |
| S  |            | AST_Kaveri                |               | 832-995-4184     |                                       | Offline            | 0              |       |
|    |            | ClinicTest2               |               | 214-563-2142     | 6/18/2024<br>8:36 PM (18m 1s)         | Connect            | 8              |       |
|    |            | DialysisTest2             |               | 123-654-789      | 5/20/2024<br>4:16 AM (2m 14s)         | Offline            | •              |       |
|    |            | FA Floor Assistant2       |               | 123-456-7890     | 5/26/2024<br>1:27 PM (1m 26s)         | Offline            | •              |       |
|    |            | PA PM AST-1               |               | 998-877-6658     | <b>10/19/2023</b><br>12:52 AM (2m 2s) | Offline            | 6              |       |
|    |            | PA PM Ast                 |               | 888-892-0884     | 10/19/2023<br>8:49 AM (0m 36s)        | Offline            | 0              |       |
|    |            | PM-Asst-3                 |               | 998-877-6658     | 10/19/2023<br>4:48 AM (0m 48s)        | Offline            | 8              |       |
|    |            |                           |               |                  |                                       |                    |                |       |
|    |            |                           |               |                  |                                       |                    |                |       |
|    |            |                           |               |                  |                                       |                    |                |       |
|    |            |                           |               |                  |                                       |                    |                |       |
|    |            |                           | Rows per page | e: 15 = 1-7 of 7 | < >                                   |                    |                |       |

#### 3. Connecting the Consultant, patient and Smartglass Assistant.

- a. Click on **"Start Conference"** tab. Conference call tab opens. This has three screens (main screen and 2 small screens. Default main screen is the patient view screen).
- b. Click on **"Invite People to Join"** to invite patient via text or email. The patient screen shows the patient to enable a video call.

| c/ |            | Testdocs                |         |                     |                                    | ध Start Conference | Dr.<br>Consultant | : |
|----|------------|-------------------------|---------|---------------------|------------------------------------|--------------------|-------------------|---|
|    | Assistants | Assistants              |         |                     |                                    |                    | Search C          | λ |
| Ø  |            | Name (Individual/ Team) | ↑ Email | Phone               | Last Call 🛧                        |                    | Actions           |   |
| ତ  |            | AO AST_Kaveri           |         | 832-995-4           | 184                                | Offline            | 9                 |   |
|    |            | C ClinicTest2           |         | 214-563-21          | 42 6/18/2024<br>8:36 PM (18m 1s)   | Connect            | 0                 |   |
|    |            | DialysisTest2           |         | 123-654-78          | 39 5/20/2024<br>4:16 AM (2m 14s)   | Offline            | 0                 |   |
|    |            | FA Floor Assistant2     |         | 123-456-78          | 390 5/26/2024<br>1:27 PM (Im 26s)  | Offline            | 6                 |   |
|    |            | PA PM AST-1             |         | 998-877-6           | 658 10/19/2023<br>12:52 AM (2m 2s) | Offline            | 9                 |   |
|    |            | PA PM Ast               |         | 888-892-0           | 884 10/19/2023<br>8:49 AM (0m 36s) | Offline            | 9                 |   |
|    |            | PM-Asst-3               |         | 998-877-6           | 658 10/19/2023<br>4:48 AM (0m 48s) | Offline            | 0                 |   |
|    |            |                         |         |                     |                                    |                    |                   |   |
|    |            |                         |         |                     |                                    |                    |                   |   |
|    |            |                         |         |                     |                                    |                    |                   |   |
|    |            |                         |         |                     |                                    |                    |                   |   |
|    |            |                         |         | Rows per page: 15 👻 | 1-7 of 7 < >                       |                    |                   |   |

c. Click on **"Invite Smartglass Assistant"** to connect to assistant. Consultant can toggle the main screen between the Smartglass assistant and the patient. Audio transmission from the Consultant is only heard by the user on the main screen

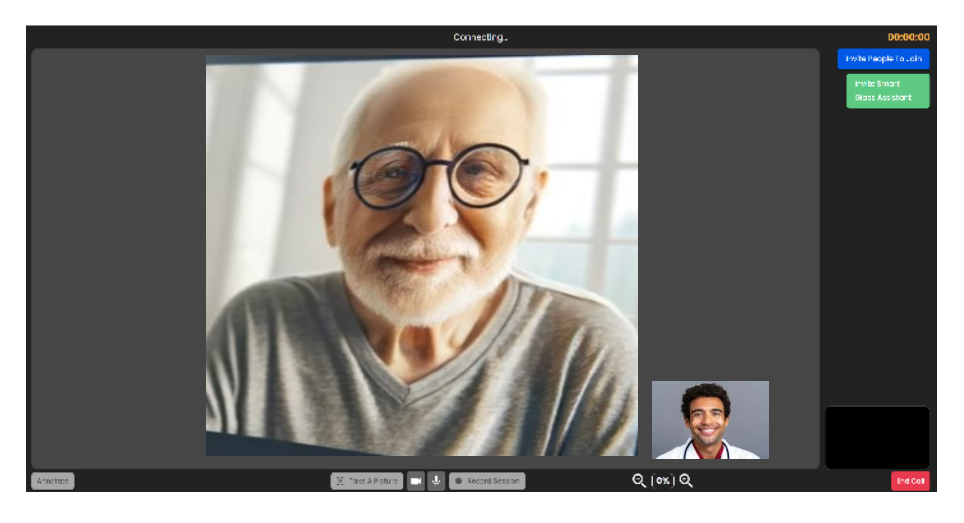

### 4. <u>Screen functions during call.</u>

- a. Take a picture.
- b. Record Session
- c. Annotate
  - i. Free hand tool
  - ii. Rectangle
  - iii. Circle

iv. Text

Select the tool first and the button will turn green. Use the tool to draw over the image on the screen.

- d. End Call
- e. Zoom
- f. Mute
- g. Camera off

## **SMARTGLASS USE**

#### EziExpert App on the Smartglass

The EziExpert App on Smartglass is voice-controlled and requires specific instructions to enable navigation. Each function has a number attached to it, and the function is selected by saying "Select Item {#}". The most important navigation instructions are:

- 1. Say "Select item {labeled #}." This selects the function.
- 2. Say "Navigate back." This returns to the previous screen.

This Quick Start section will show how to:

- a. Turn on the Smartglass
- b. Log into EziExpert App.
- c. Making a call with EziExpert
- d. Ending a call/logging out.
- e. Connecting to Wi-Fi

#### A. Turn on Smartglass

• Long press the On button. The light comes on and the Smartglass loads.

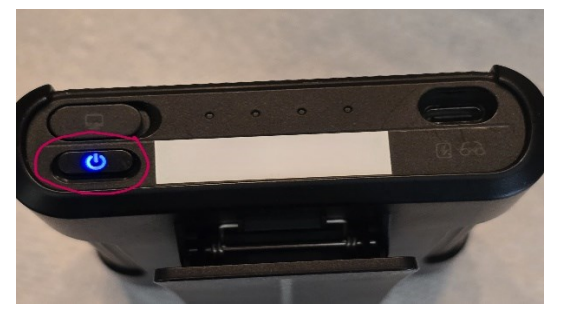

The CADIS App shows on the Smartglass main screen

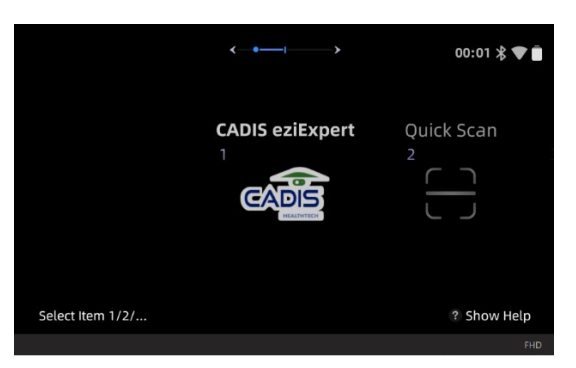

#### **B.** Log into EziExpert

- Say "Select item one" to open the CADIS EziExpert App.
- Ensure the Wi-Fi signal at top right corner is present. If not, go to "Connecting to Wi-Fi" on page 9.

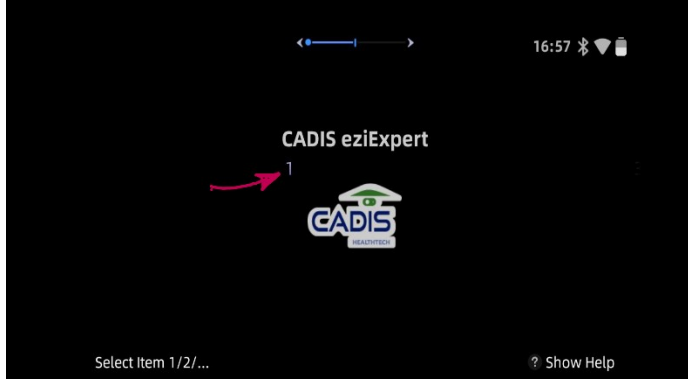

Scan QR code provided by your Organization Administrator

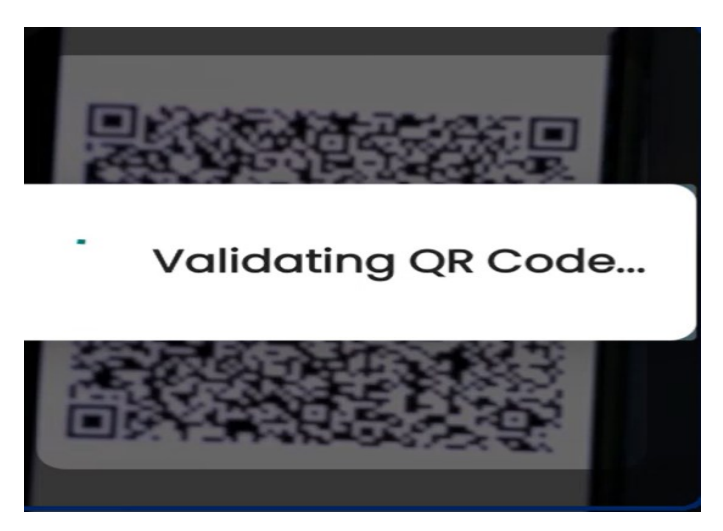

• The name of the Assistant is shown briefly.

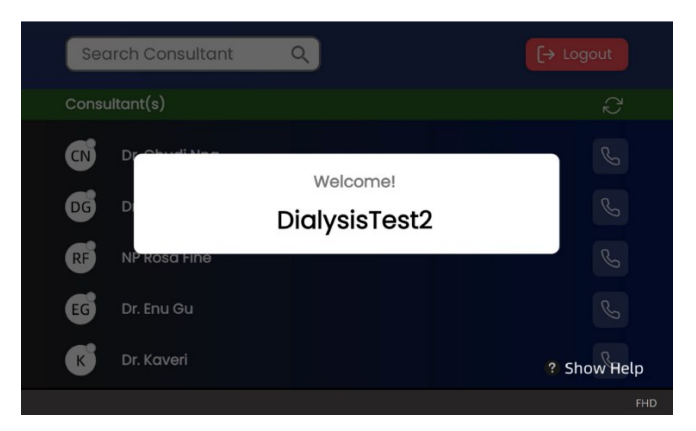

#### C. Making a Call and Connecting to the Physician

• EziExpert app main screen will show. Say "Select item {#}" to call the listed physician. Only physicians currently online (showing the green dot) may be connected. To connect to Dr. Nna, say "Select item four."

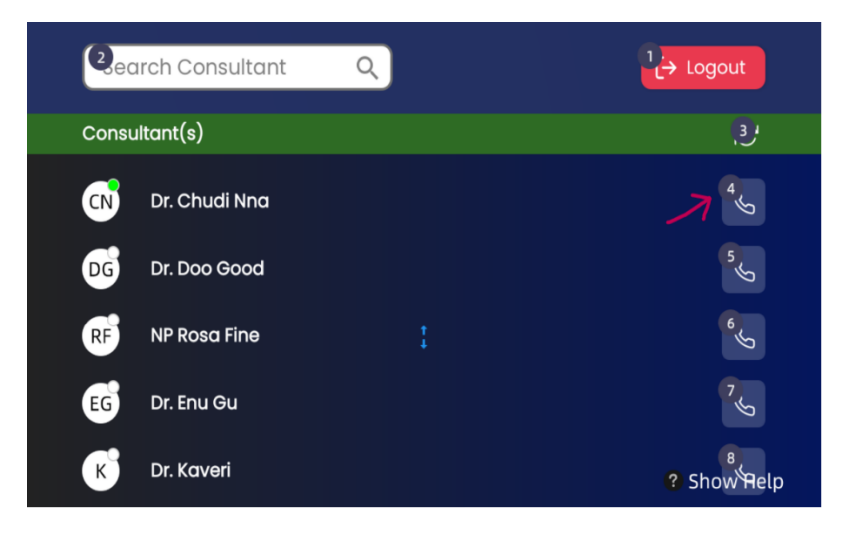

• During the call, the physician can draw over the patient image or send a text, which will be visible to the Smartglass Assistant and will appear over the Smartglass image. It will not be visible to the patient.

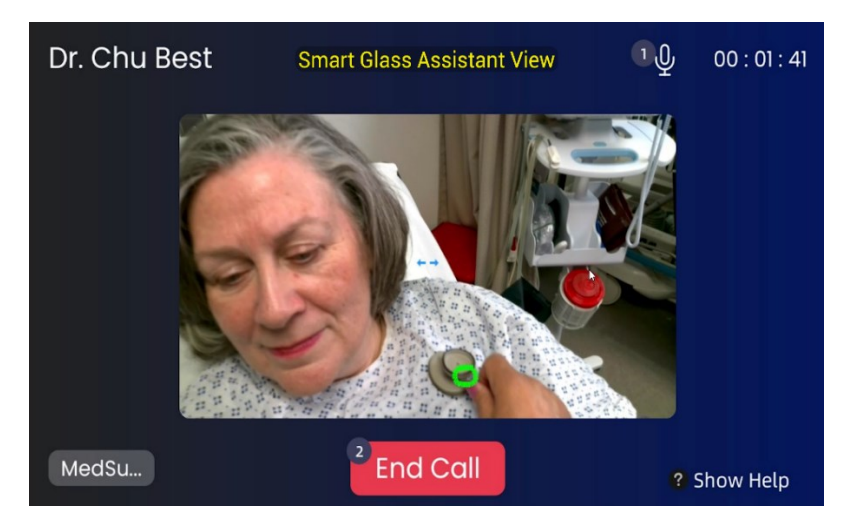

#### D. Ending the Call.

• Say "Select item two", to end the call. Then say, "Select item two" to respond to the "Are you sure you want to end the call?" prompt.

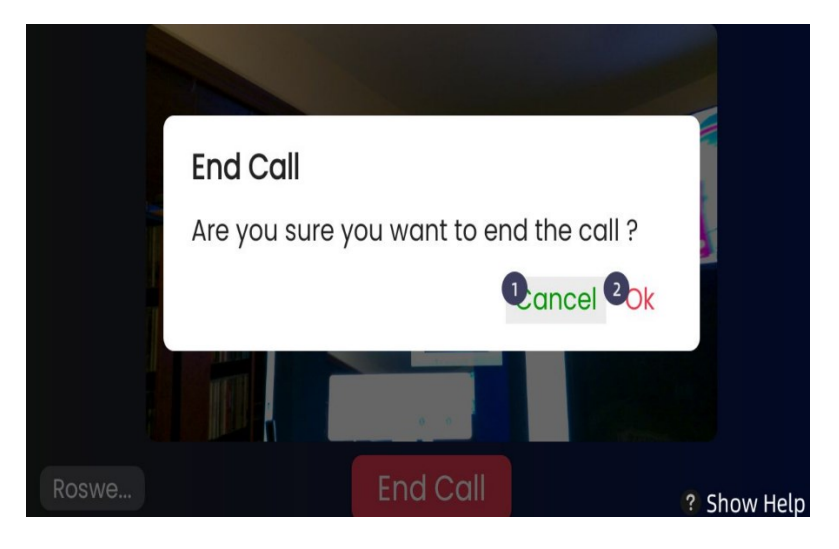

• The user returns to the EziExpert app main screen.

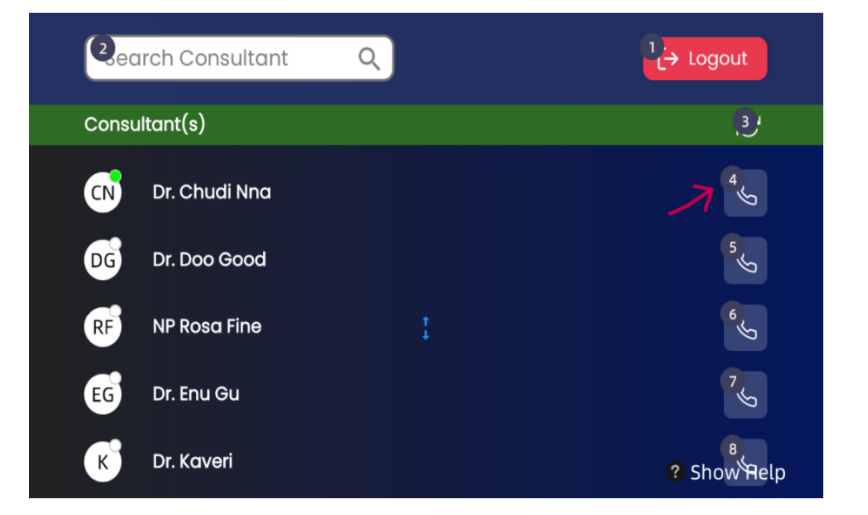

- E. Logging Out of the EziExpert App
  - Select the Logout tab by saying "Select item one", from the App main screen showing the physician list.

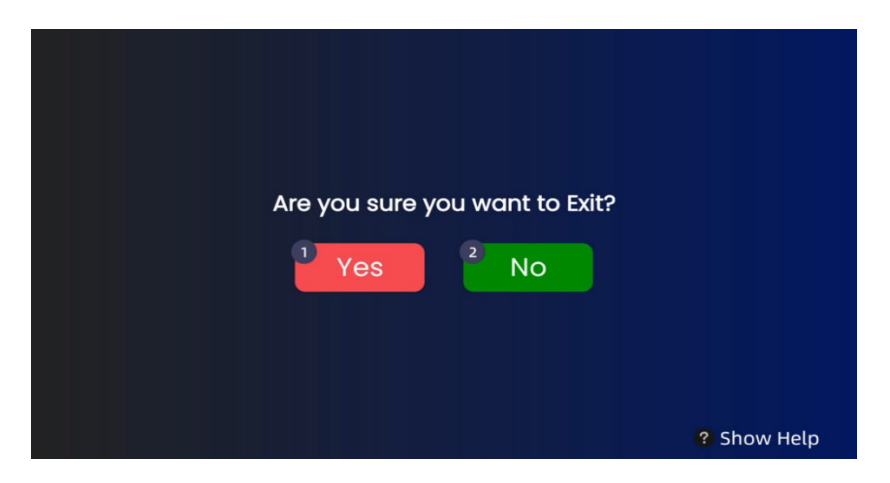

• Then select "yes" by saying "Select item one", to logout out of EziExpert app.

#### F. Connecting to Wi-Fi Network

- Turn on Smartglass for the main screen.
- Select item 2 (Quick Scan).
- Scan Wi-Fi QR code (Please review how to generate the Wi-Fi QR code on Android devices. For iOS devices, please use QR code generator app.
- Wi-Fi symbol at top right corner should be visible when Wi-Fi connects

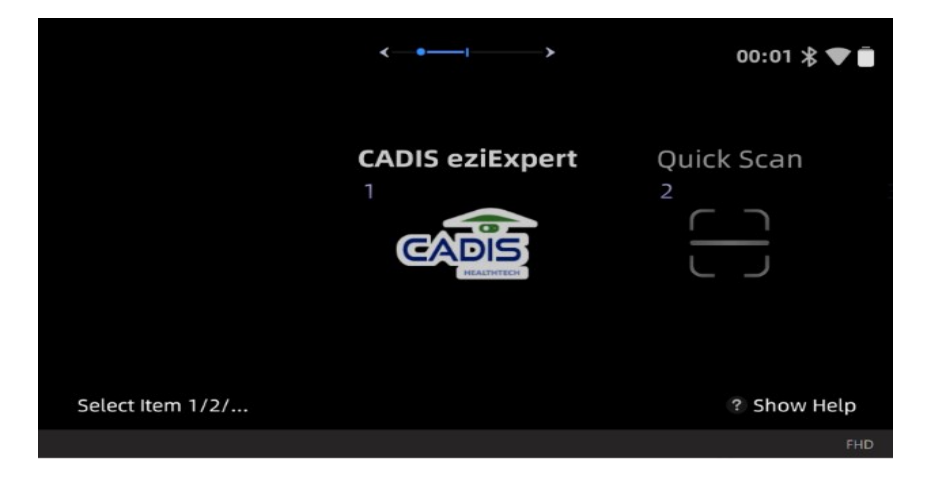

G. To select a specific Wi-Fi connection if more than one is available.

- This procedure is only necessary if the Smartglass has previously connected to more than one Wi-Fi network in that building
- Turn on Smart glass. On Smart glass main screen, select item 6 (Settings)

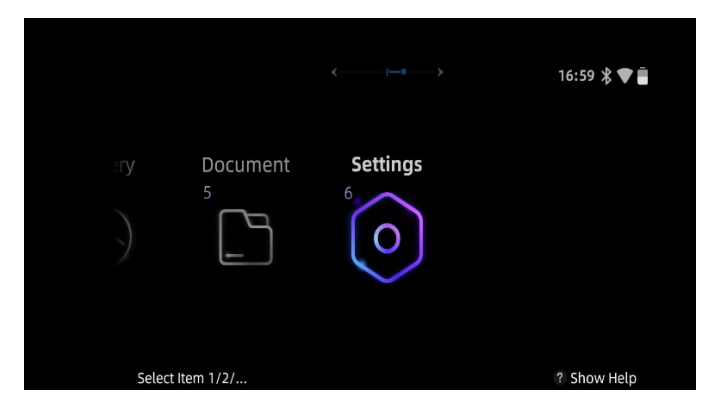

• Then select item one (Connections).

| 1<br>Connections               | 2<br>Controls<br>:☆: ♪ ① ① ⊕<br>·↓↓· ← □ |
|--------------------------------|------------------------------------------|
| Navigate Back Select Item 1/2/ | ? Show Help                              |

• Select item one (Wi-Fi).

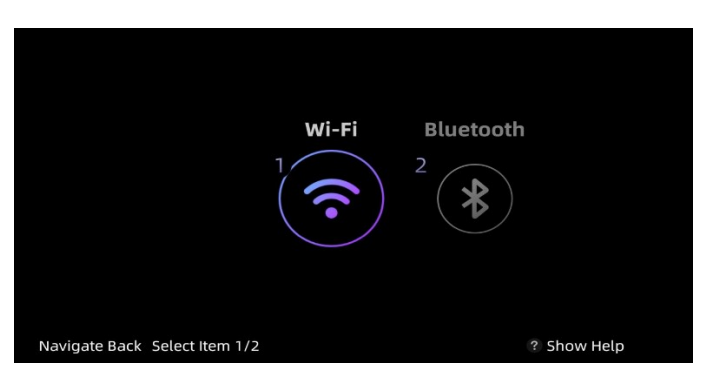

• Select item two (Network List), to see the list of Wi-Fi networks previously connected, that are still available in that environment.

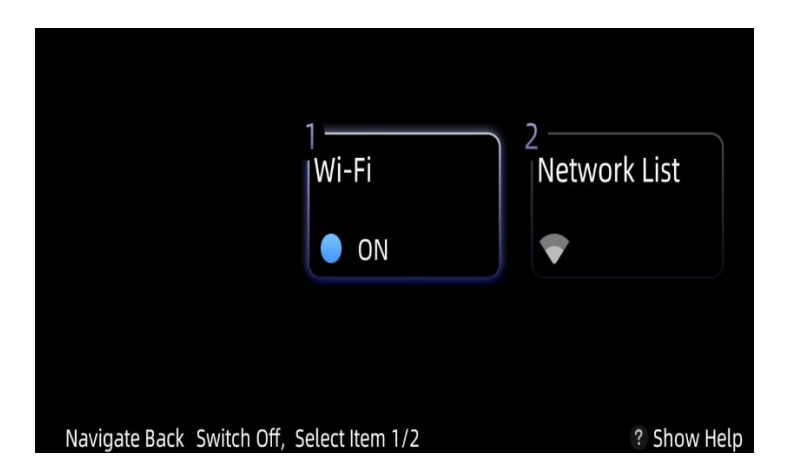

The currently connected network will show a checkmark next to it. You can change Wi-Fi networks by selecting the network you want to use. Always use the most reliable and powerful network available.

| 1<br>BESTDOC                  | PRIVATEDOC  |
|-------------------------------|-------------|
| Navigate Back Select Item 1/2 | ? Show Help |

Other functions to Expand:

- 3. "Search Consultant" function.
- 4. "Show Help" function.
- 5. Logout.

### **B.** ORGANIZATION ADMINISTRATOR

- 1. Logging into CADIS EziExpert platform
  - h. Navigate to website.
  - i. Enter username and password.
  - j. Enter 6-digit verification code.

| CADIS |             |  |
|-------|-------------|--|
|       | Login       |  |
|       | regin rando |  |

- 2. Create Consultant
- 3. Create Assistant
- 4. Manage Subscriptions
  - a. View list of available plans.
  - b. Purchase new subscription.
  - c. Renew subscription.
  - d. Assign user to active subscription.
  - e. View call session log
- 5. Switch to Consultant View